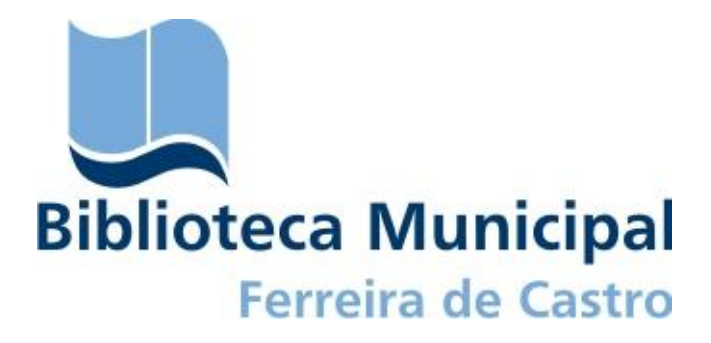

# **IMPRENSA LOCAL DIGITAL**

GUIA DO/A UTILIZADOR/A

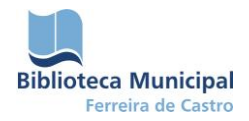

# SUMÁRIO

| IMPRENSA LOCAL DIGITAL                   | 3 |
|------------------------------------------|---|
| REQUISITOS TÉCNICOS                      | 3 |
| O INTERFACE GIB PUBLICAÇÕES              | 3 |
| FORMAS DE EFETUAR A PESQUISA             | 5 |
| Pesquisa por título                      | 5 |
| Pesquisar por ano                        | 5 |
| Pesquisar por número                     | 6 |
| APRESENTAÇÃO DOS REGISTOS                | 6 |
| Visualização de uma lista de resultados  | 6 |
| Visualização de um registo de publicação | 7 |
| Visualização de um registo de exemplar   | 9 |
| CONCLUSÃO1                               | 2 |

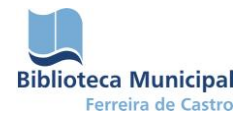

## IMPRENSA LOCAL DIGITAL

A Imprensa Local Digital é um serviço online disponibilizado pela Biblioteca Municipal Ferreira de Castro que pretende proporcionar o acesso livre e gratuito a documentos digitalizados da imprensa local e que visa conservar e difundir a memória coletiva local, através da localização, recolha e preservação da imprensa do município.

## **REQUISITOS TÉCNICOS**

Para visualizar o interface Gib Publicações recomendamos o uso do navegador Internet Explorer 8 ou posterior, ou Mozilla Firefox 10 ou posterior.

É necessário que o computador tenha instalado o plugin Microsoft Silverlight que pode ser obtido através do endereço <u>http://www.silverlight.net/downloads</u>.

# O INTERFACE GIB PUBLICAÇÕES

O acesso pode ser feito de forma direta através do endereço <u>http://www.bm-ferreiradecastro.com/opac/publicacoes</u>, ou através do Site da Biblioteca Municipal Ferreira de Castro <u>http://www.bm-ferreiradecastro.com/index.php?option=com\_content&task=view&id=236&Itemid=513</u>.

Ao aceder ao interface Gib Publicações irá encontrar os seguintes itens:

- Pesquisa (Introduza a expressão de pesquisa);
- Escolher novo contexto de pesquisa;
- Rodapé com deslocamento onde se encontram os diferentes títulos das publicações e respetivos anos a partir dos quais existem exemplares na base de dados.

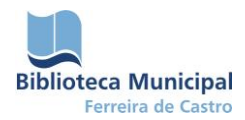

# Guia do/a utilizador/a – Imprensa Local Digital

4|12

Figura 1. Página inicial do interface da aplicação

O interface Gib Publicações permite diferentes tipos de pesquisas, com base nas necessidades do/a utilizador/a.

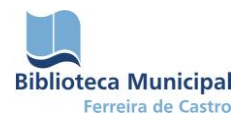

#### FORMAS DE EFETUAR A PESQUISA

#### Pesquisa por título

Para obter a lista de todos os títulos existentes na base pode selecionar a opção *escolher novo contexto de pesquisa*, ser-lhe-á aberto um menu com várias opções. Opte por *Publicações e exemplares* e clique em *Confirmar*, desta forma terá acesso à listagem de todos os títulos apresentados por ordem alfabética, bem como de todos os exemplares existentes dentro de cada publicação, apresentados por ordem numérica. Pode também ter acesso a esta listagem, utilizando o *rodapé com deslocamento de títulos*, clicando no ícone *publicações*.

Para obter informações acerca de um título específico pode selecionar novamente a opção *escolher novo contexto de pesquisa*, ser-lhe-á aberto um menu com o respetivo título (por exemplo *As Farpas*) clique em *Confirmar* e terá acesso à listagem de todos os exemplares existentes dentro dessa publicação, apresentados por ordem numérica. Pode também ter acesso aos dados de cada título específico, utilizando o *rodapé com deslocamento de títulos*, clicando na opção desejada (por exemplo *O Alfinete*).

#### Pesquisar por ano

Existem duas opções para quem precisa de efetuar uma pesquisa por ano.

A primeira consiste numa pesquisa de âmbito geral. Por exemplo, se desejar visualizar todas as publicações relativas ao ano de 1889, basta escrever 1889 na barra *Introduza a expressão de pesquisa*, tendo o cuidado de escolher o novo contexto de pesquisa *Publicações e Exemplares e clicar em pesquisar*.

A segunda consiste numa pesquisa de âmbito específico. Por exemplo, se desejar conhecer quais os exemplares de *A Opinião* pertencentes ao ano de 1954, basta escrever 1954 na barra *Introduza a expressão de pesquisa*, tendo o cuidado de escolher o novo contexto de pesquisa *A Opinião* e clicar em pesquisar.

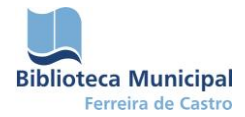

## Pesquisar por número

Existe também uma forma geral e uma forma específica de realizar a pesquisa, tendo em conta o número dos exemplares das publicações.

Numa pesquisa geral, por exemplo, se pretender ter acesso a todos os primeiros números de todas as publicações inseridas na base, basta escrever Nº 1 na barra *Introduza a expressão de pesquisa*, tendo o cuidado de escolher o novo contexto de pesquisa *Publicações e Exemplares e clicar em pesquisar*.

Se em vez disso, quiser saber se numa determinada publicação existe um certo número, por exemplo o número 20 d*o Azemel*, basta escrever Nº 20 na barra *Introduza a expressão de pesquisa*, tendo o cuidado de escolher o novo contexto de pesquisa *O Azemel e clicar em pesquisar*.

## **APRESENTAÇÃO DOS REGISTOS**

Dependendo da pesquisa realizada pode ser obtido como resultado um ou mais registos de publicações e exemplares em que podemos navegar.

## Visualização de uma lista de resultados

Quando efetua uma pesquisa seja ela de que tipo for, ser-lhe-á mostrada uma **barra com a listagem** de registos encontrados e o seu respetivo número, os quais se apresentam ordenados por Título ou Data Inicial. No canto superior direito dessa lista pode visualizar o número de páginas que compõem a mesma.

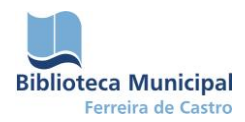

| GiB: Publicações - pesquisa   | × •                                                                                |                                      |           |
|-------------------------------|------------------------------------------------------------------------------------|--------------------------------------|-----------|
| ← → C © www.bm-               | ferreiradecastro.com/opac/publicacoes/#/SearchAdv                                  |                                      | な<br>… よ  |
| <ul> <li>Pos quisa</li> </ul> | Biblioteca Municipal<br>Ferreira de Castro                                         | inicio   pedidos   carrinho   entrar | ▼ Refinar |
|                               | ✓ 1 a 33 de 33 resultados ordenados por Título ▼                                   |                                      |           |
|                               | A defesa Nº 01     código de referencia PUB.Per.00015.00001 data incial 1925-04-09 | 0 0                                  |           |
|                               | A defesa Nº 02<br>código de referencia PUB.Per.00015.00002 data incial 1925-04-23  | 0 0                                  |           |
|                               | A defesa Nº 04     código de referencia PUB.Per.00015.00016 data incial 1925-05-07 | 0 0                                  |           |
|                               | A defesa Nº 05     código de referencia PUB.Per.00015.00017 data incial 1925-05-14 | © @                                  |           |
|                               | A defesa Nº 06<br>código de referencia PUB.Per.00015.00018 data incial 1925-05-21  | 0 0                                  |           |
|                               | A defesa Nº 07<br>código de referencia PUB.Per.00015.00019 data incial 1925-05-28  | 0                                    |           |
|                               | A defesa Nº 08<br>código de referencia PUB.Per.00015.00012 data incial 1925-06-04  | 0 0                                  |           |
|                               | A defesa Nº 09     código de referencia PUB.Per.00015.00013 data incial 1925-06-11 | © Ø                                  |           |
|                               | A defesa Nº 10<br>código de referencia PUB.Per.00015.00014 data incial 1925-06-18  | 0 0                                  |           |
|                               | A defesa Nº 11<br>código de referencia PUB.Per.00015.00015 data incial 1925-06-25  | 0                                    |           |
|                               | A defesa Nº 12<br>código de referencia PUB.Per.00015.00009 data incial 1925-07-02  | 0 0                                  |           |
|                               | A defesa Nº 14<br>código de referencia PUB.Per.00015.00010 data incial 1925-07-16  | 0 0                                  |           |
|                               | A defesa Nº 16<br>código de referencia PUB.Per.00015.00011 data incial 1925-07-30  | 0                                    |           |
|                               | A defesa Nº 17<br>código de referencia PUB.Per.00015.00003 data incial 1925-08-09  | 0 0                                  |           |
|                               | A defesa Nº 18     código de referencia PUB.Per.00015.00004 data incial 1925-08-20 | 0 0                                  |           |
|                               | A defesa Nº 19<br>código de referencia PUB.Per.00015.00005 data incial 1925-08-27  | 0 0                                  |           |
|                               | A defesa Nº 20     código de referencia PUB.Per.00015.00027 data incial 1925-09-03 | 0                                    |           |
|                               | A defesa N° 21<br>código de referencia PUB.Per.00015.00028 data incial 1925-09-10  | 0 0                                  |           |
|                               | A defesa N° 22<br>oddino de referencia PUB Rec 00015 00020, data incial 1025-00.17 | 0 0                                  |           |

Figura 2. Lista de exemplares do título "A Defesa"

## Visualização de um registo de publicação

Por exemplo, se pretender visualizar o registo de publicação do Jornal *A Defesa*, depois de efetuar a respetiva pesquisa, ser-lhe-á mostrada uma *listagem de registos encontrados*, o primeiro registo dessa lista é sempre o da publicação (contexto de pesquisa Publicações e Exemplares). Sem entrar no registo pode ficar a saber o *título da publicação*, a *data inicial* e a *data final* das publicações com esse título que constam na base, por exemplo *A Defesa*, data inicial 1925-04-09, data final 1926-02-11.

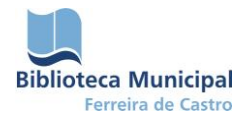

Para entrar no **registo da publicação**, basta clicar em **Ver detalhes do registo** (lado direito do visor). Surgirá então uma folha com os campos relativos à caraterização geral de uma dada publicação, ou seja, os campos com as caraterísticas que se mantêm iguais ao longo da publicação.

Esses campos são os seguintes:

- Título (publicação);
- Assunto (pontos de acesso);
- Dados gerais de processamento (data entrada de ficheiro; data de produção inicial; data de produção

final);

- Tipologia informacional;
- Contribuições (menção de responsabilidade secundária; função; data de início; data de fim);
- Editora;
- Formato (extensão, tamanho);
- Idioma/Escrita;
- Proveniência (descrição);
- Notas Gerais (observações).

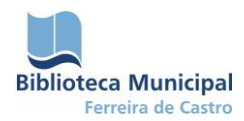

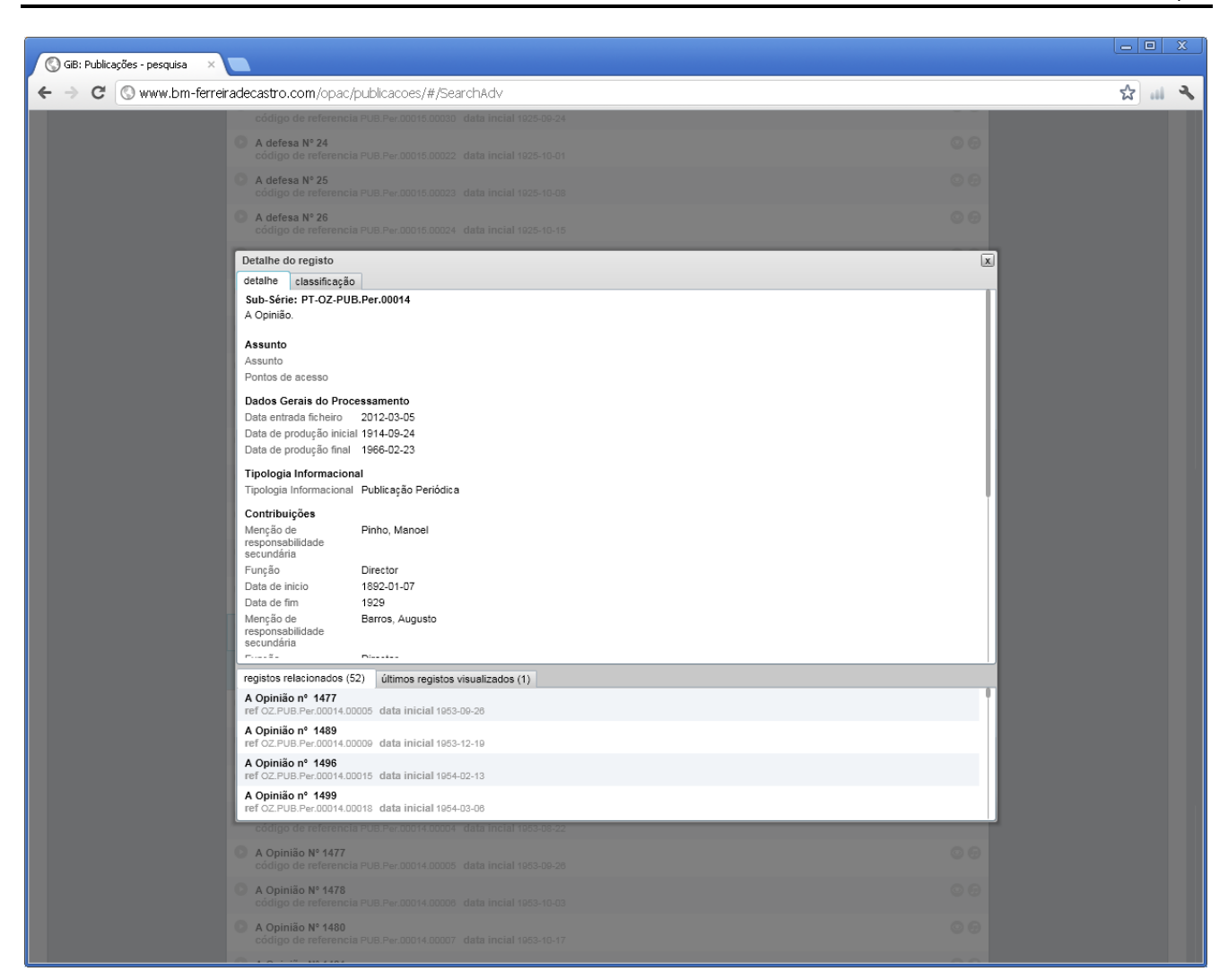

Figura 3. Visualização de detalhes da publicação "A Opinião"

## Visualização de um registo de exemplar

Se pretender visualizar o registo de um ou mais exemplares de uma publicação ou de várias publicações, por exemplo, o Nº 2 de *O Rabecão* ou todos os exemplares de O Azemel, ser-lhe-á mostrada uma *listagem de registos de exemplares encontrados*. Se pesquisou apenas o Nº 2 de *O Rabecão*, só aparecerá o registo desse exemplar. Se pesquisou todos os exemplares de O Azemel, surgirá uma lista com todos os exemplares inseridos na base pertencentes a essa publicação, ordenados por ordem numérica crescente.

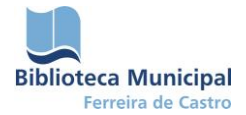

Sem entrar no registo de exemplar pode ficar a saber o *título da publicação* a que corresponde esse exemplar e a *data inicial*, isto é, a data em que foi publicado o exemplar (por exemplo *O Azemel* Nº 7, data inicial 1978-03).

Para entrar num **registo de exemplar**, basta clicar no botão à esquerda do título, o qual lhe permitirá visualizar os elementos multimédia do registo, quer sob a forma de «livro» quer «página a página». Os mesmos elementos multimédia podem ser visualizados ao clicar no botão do lado esquerdo do visor *Este registo tem elementos multimédia*.

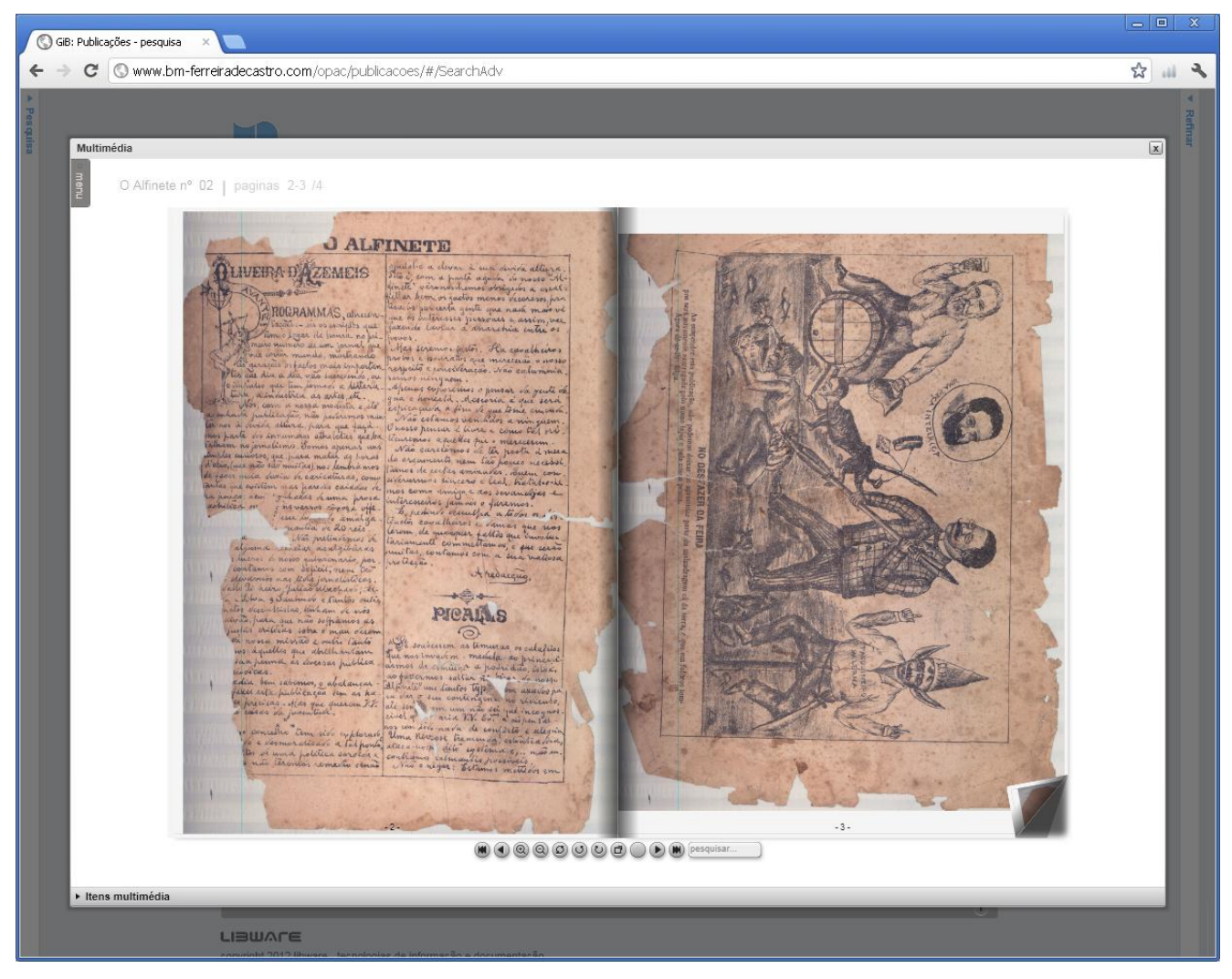

Figura 4. Visualização de exemplar sob a forma de livro

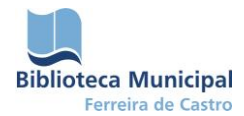

Para ter acesso à informação descritiva de cada exemplar, clique no botão *Ver detalhes do registo*. Surgirá então uma folha com os campos relativos à caraterização de cada exemplar, ou seja, os campos com caraterísticas específicas que não se repetem noutros exemplares de uma publicação.

# Esses campos são os seguintes:

- Título (onde pode visualizar também os elementos multimédia do exemplar);
- Assunto (pontos de acesso);
- Dados gerais de processamento (data de entrada do ficheiro; data de produção inicial);
- Tipologia informacional;
- Fonte (número do periódico; ano do periódico);
- Idioma/Escrita;
- Enquadramento;
- Proveniência (descrição);
- Número de páginas;
- Notas gerais (observações).

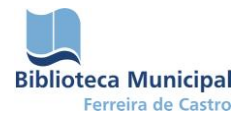

O critério que tem norteado a composição desta coleção tem sido o de selecionar publicações representativas do município e da sua época, refletindo a riqueza temática da edição. Os visitantes encontrarão assim, publicações de âmbito generalista, mas também de caráter político, satírico, humorístico, religioso e muito mais.

Desta forma, a **Imprensa Local Digital** constitui um veículo para promover o acesso em linha à imprensa local no sentido de responder aos pedidos de informação e conteúdos procurados pelos/as utilizadores/as, criando uma «memória coletiva digital» que traduzirá a identidade da biblioteca municipal.

Este é um recurso pleno de modernidade, que disponibiliza um suporte alternativo ao papel - o suporte digital -, permitindo assim um contacto imediato com o universo das publicações periódicas oliveirenses e com ferramentas de recuperação de informação.

Para além disso, constituir um meio fundamental para fomentar a investigação sobre a nossa história, ao facilitar a consulta de uma série de dados a estudiosos e cidadãos de todo o mundo, sem terem de se deslocar ao município ou a outras instituições.

A oferta de novos títulos será progressivamente aumentada, respeitando-se sempre os limites impostos pela legislação em termos da propriedade intelectual. Assim, e para dar continuidade ao projeto, a BMFC conta com a colaboração da população na cedência de publicações que possam vir a integrar esta coleção.

Para fazer sugestões, propor a integração de publicações, esclarecer dúvidas ou obter apoio nas consultas, contacte-nos através do endereço <u>biblioteca@cm-oaz.pt</u>.